# Uputstvo za instalaciju i korištenje aplikacije

Instalacija EIDMW i OpenSC

- 1. Pokrenite instalaciju aplikacije "SetupEIDMW.msi" koju ste preuzeli sa naše stranice.
- 2. Otvoriće vam se prozor za pokretanje instalacije.
  - Kliknite **Next >**

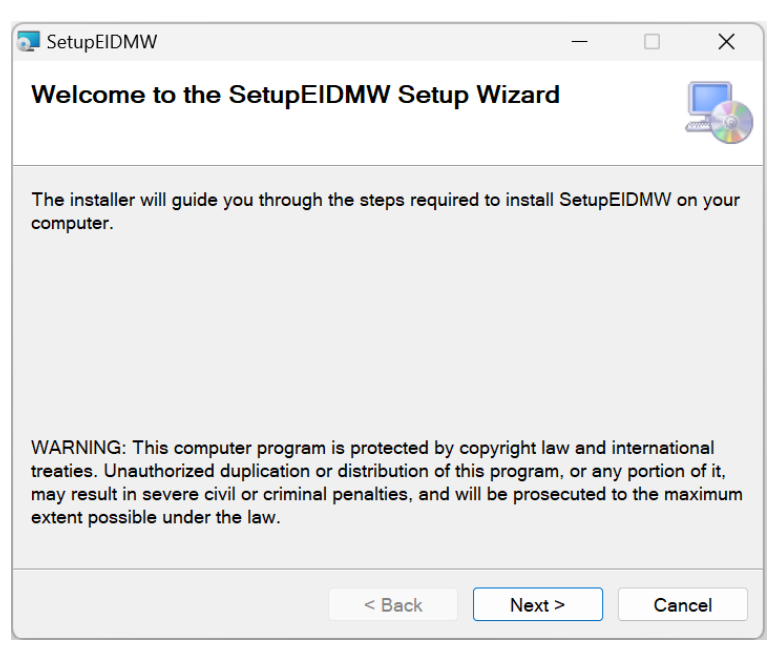

3. Kliknite Next >

| 💿 SetupEIDMW                                                |                    | -               | _       |          | ×  |
|-------------------------------------------------------------|--------------------|-----------------|---------|----------|----|
| Select Installation Folde                                   | r                  |                 |         | [        |    |
| The installer will install SetupEIDM                        | N to the following | g folder.       |         |          |    |
| To install in this folder, click "Next".<br>click "Browse". | To install to a di | fferent folder, | enter i | t below  | or |
| Folder:                                                     |                    |                 |         |          |    |
| C:\Program Files\IDDEEA\Setup                               | EIDMW\             |                 | В       | rowse    |    |
|                                                             |                    |                 | Di      | sk Cost. |    |
| Install SetupEIDMW for yourself,                            | or for anyone wh   | o uses this co  | ompute  | r:       |    |
|                                                             | < Back             | Next >          |         | Cano     | el |

#### 4. Kliknite Next >

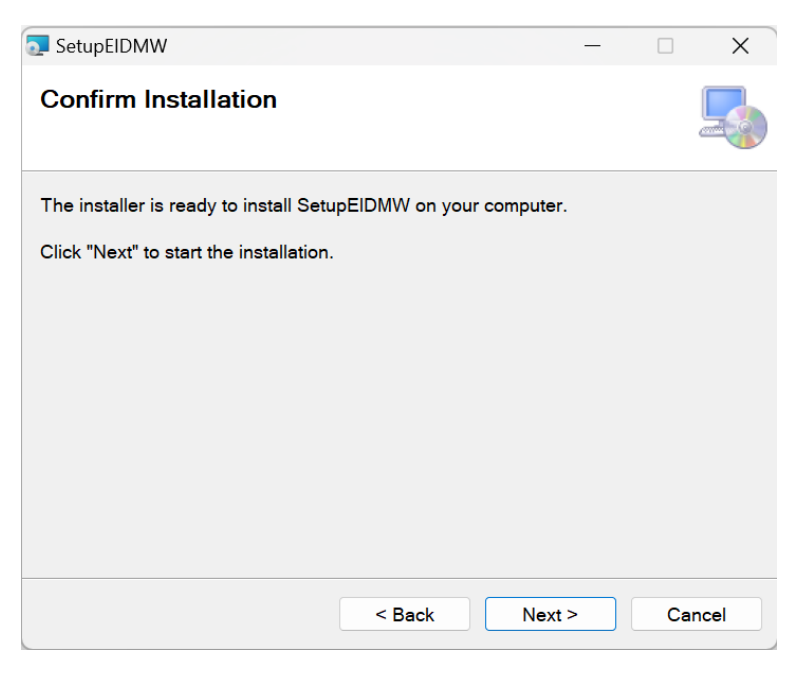

5. Kliknite **Yes** da biste dozvolili instalaciju aplikacije.

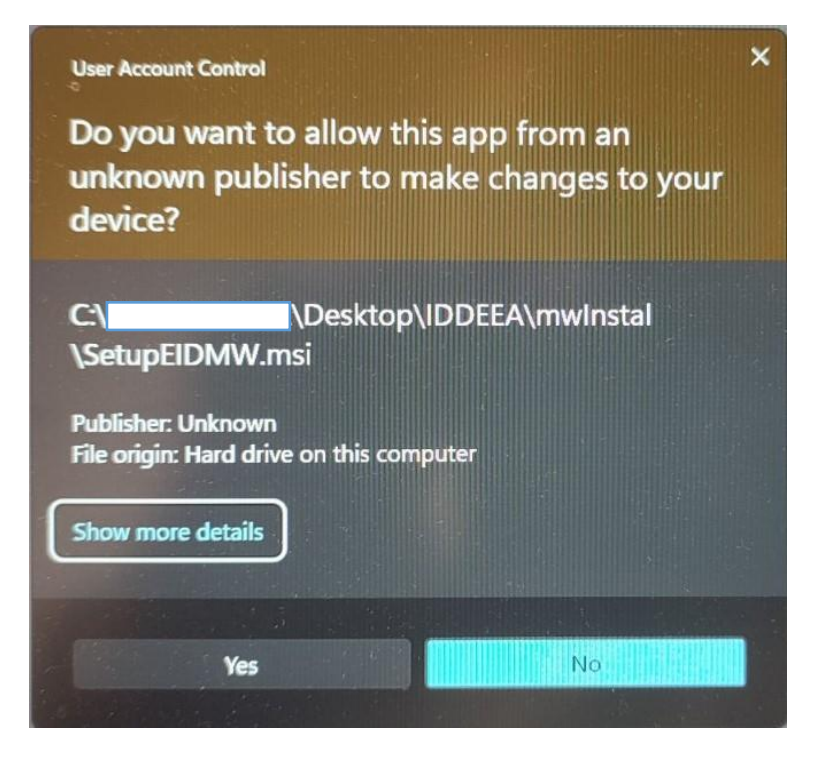

6. Sačekajte da se instalacija završi.

| 💽 SetupEIDMW                   |        | _      |        |
|--------------------------------|--------|--------|--------|
| Installing SetupEIDMW          |        |        |        |
| SetupEIDMW is being installed. |        |        |        |
| Please wait                    |        |        |        |
|                                |        |        |        |
|                                |        |        |        |
|                                |        |        |        |
|                                |        |        |        |
|                                | < Back | Next > | Cancel |

Otvoriće se prozor koji će vas obavijestiti o uspješnoj instalaciji.
Kliknite Close kako biste zatvorili prozor i samim tim završili instalaciju SetupEIDMW.msi

| SetupEIDMW                                    |                         | _               |        |
|-----------------------------------------------|-------------------------|-----------------|--------|
| Installation Complete                         |                         |                 |        |
| SetupEIDMW has been successful                | ly installed.           |                 |        |
| Click "Close" to exit.                        |                         |                 |        |
|                                               |                         |                 |        |
|                                               |                         |                 |        |
|                                               |                         |                 |        |
|                                               |                         |                 |        |
| Please use Windows Update to ch<br>Framework. | eck for any critical up | dates to the .N | ET     |
|                                               | < Back                  | Close           | Cancel |

- 8. Otvorite lokaciju na kojoj ste instalirali aplikaciju C:\Program Files\IDDEEA\SetupEIDMW i unutar foldera pokrenite instalaciju OpenSC-0.25.1\_win64.msi
- Otvoriće se prozor za pokretanje instalacije. Kliknete Next >

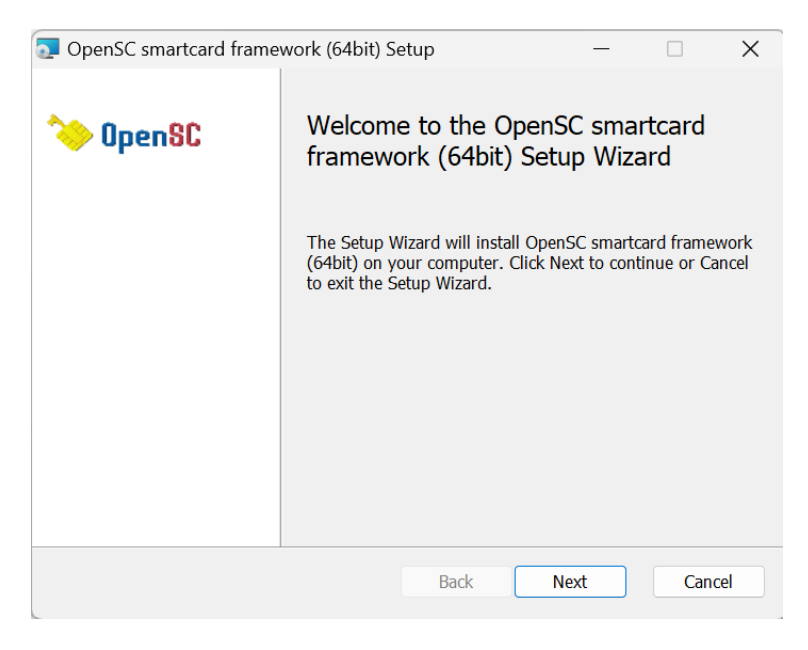

**10.** Odaberite opciju **Typical** i kliknite **Next** 

| 💿 OpenSC smartcard framework (64bit) Setup                                                                                                    | _   |                           | ×   |
|----------------------------------------------------------------------------------------------------|-----|---------------------------|-----|
| Choose Setup Type<br>Choose the setup type that best suits your needs                                                                                                    | ~   | Oper                      | nSC |
| Typical     Installs the most common program features. Recomme users.     Custom     Allows users to choose which program features will be they will be installed. Recommended for advanced users     Complete     All program features will be installed. Requires the most |     | most<br>and where<br>ace. |     |
| Back                                                                                                    | ext | Cano                      | cel |

11. Kliknite Install kako biste pokrenuli instalaciju OpenSC-0.25.1\_win64.msi

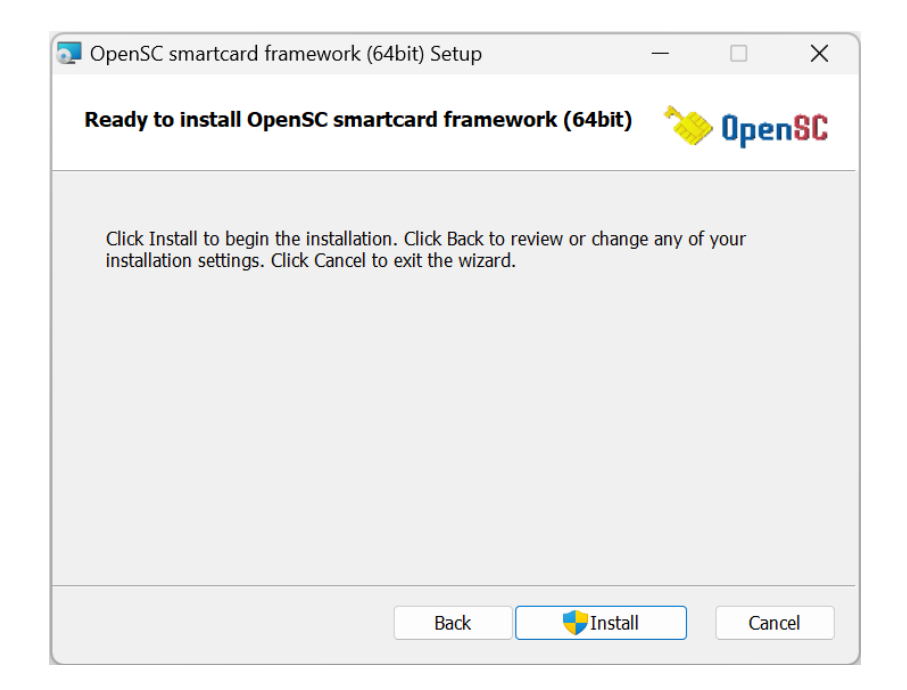

12. Kliknite na Yes da biste dozvolili instalaciju aplikacije OpenSC-0.25.1\_win64.msi

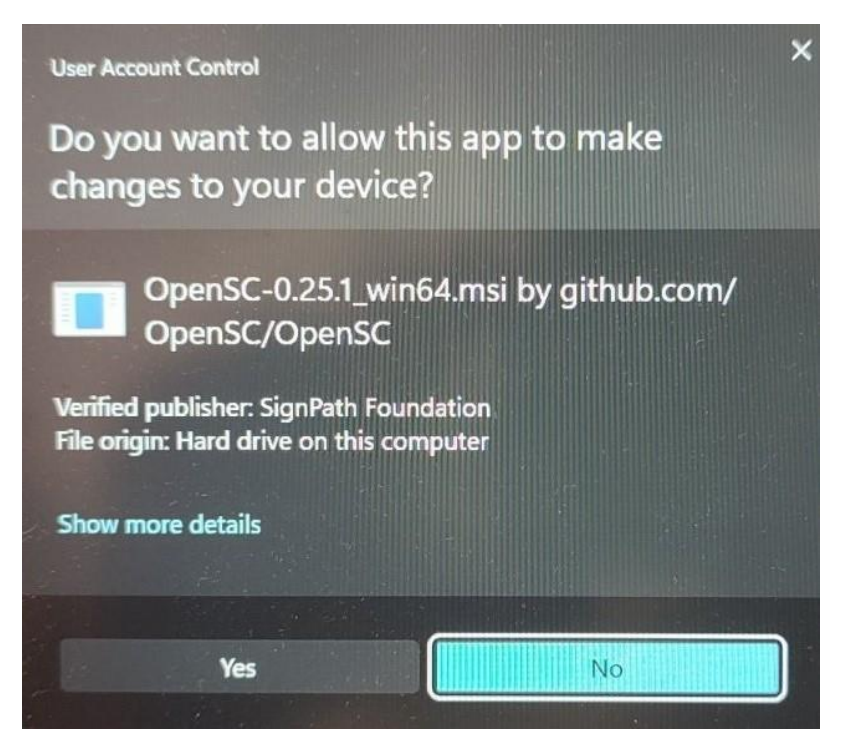

13. Sačekajte da se instalacija završi.

| OpenSC smartcard framework (64bit) S        | etup           | _               |         | ×                 |
|---------------------------------------------|----------------|-----------------|---------|-------------------|
| Installing OpenSC smartcard fram            | nework (64bi   | t) 👌            | ) Oper  | 1 <mark>9C</mark> |
| Please wait while the Setup Wizard installs | OpenSC smartca | ard framework ( | 64bit). |                   |
| Status:                                     |                |                 |         |                   |
|                                             |                |                 |         |                   |
|                                             |                |                 |         |                   |
|                                             |                |                 |         |                   |
|                                             |                |                 |         |                   |
|                                             | Back           | Next            | Cano    | cel               |

14. Otvoriće Vam se prozor koji će Vas obavijestiti o uspješnoj instalaciji. Kliknite **Finish** kako biste zatvorili prozor i samim tim završili instalaciju **OpenSC-0.25.1\_win64.msi** 

| OpenSC smartcard frame | work (64bit) Setup — 🗆 🗙                                      |
|------------------------|---------------------------------------------------------------|
| 🏷 OpenSC               | Completed the OpenSC smartcard framework (64bit) Setup Wizard |
|                        | Click the Finish button to exit the Setup Wizard.             |
|                        |                                                               |
|                        |                                                               |
|                        |                                                               |
|                        |                                                               |
|                        |                                                               |
|                        | Back Finish Cancel                                            |

## Korištenje Aplikacije BiH eID Middleware

Nakon uspješne instalacije aplikacije, pojaviće vam se ikonica na desktopu računara pomoću koje ćete moći pokrenuti Middleware aplikaciju.

#### 1. Izbor čitača

Kao početni korak u korištenju middleware-a za BiH LK/OI morate odabrati odgovarajući beskontaktni čitač sa spojenom BiH eLK/OI sa apletom verzije 2.0

• HID Omnikey 5321CL i HID Omnikey 5421 su testirani čitači, a mogu se koristiti i drugi podržani beskontaktni čitači.

| H elD Middleware 2.0                    |                                                                                                    | - 0 |
|-----------------------------------------|----------------------------------------------------------------------------------------------------|-----|
| bor čitača Aktivacija eID Promjena PIN  | koda Deblokada eID Import certifikata u eID                                                                            |     |
| Kao početni korak u korištenji          | midleware-a za BiH LK/OI morate odabrati odgovarajući bezkontaktni čitač sa spojenom BIH eLK/OI sa apletom verzije 2.0 |     |
| Izbor čitača pametnih kartica           |                                                                                                    |     |
| OMNIKEY CardMan 5x21-CL 0               | v                                                                                                    |     |
| Broj certifikata na LK/Ol               | 0                                                                                                    |     |
| Podaci o prvom certifikatu na LK/OI     |                                                                                                    |     |
| Podaci o drugom certifikatu na LK/OI    |                                                                                                    |     |
| Podaci o ostalim certifikatima na LK/Ol |                                                                                                    |     |
| Detalji o certifikatima na LK/OI        | *                                                                                                    |     |
|                                         |                                                                                                    |     |
|                                         |                                                                                                    |     |
|                                         |                                                                                                    |     |
|                                         |                                                                                                    |     |
|                                         |                                                                                                    |     |
| Koristite čitač: OMNIKEY CardMan 5x21-  | 2L 0. sa spojenom BiH LK/OI verzije apleta 2.0. Redni broj čitača na vašem računaru: 2                                 |     |
|                                         |                                                                                                    |     |
|                                         |                                                                                                    |     |

#### 2. Aplikacija eID

Za sigurnu upotrebu i akviziciju eID digitalnog predstavljanja potrebno je da promijenite PIN kod na LK/OI. Promjena PIN-a se vrši unosom identifikacionog broja koji ste dobili na LK-OI-2A i obrascu dvostrukim unosom vašeg novog PIN-a. Ovdje unesen PIN kod obavezno zapamtite jer će isti služiti kao dokaz da vi osobno koristite LK/OI u svrhe digitalnog predstavljanja prilikom korištenja usluga e-Servisa. Novi PIN kod treba biti numerički i sadržati 6 (šest) cifara.

| BiH elD Middleware 2.0 |                                                                                                    |  |  |  | × |  |
|------------------------|----------------------------------------------------------------------------------------------------|--|--|--|---|--|
| Izbor čitača A         | ktivacija eID Promjena PIN koda Deblokada eID Import certifikata u eID                                                                                                    |  |  |  |   |  |
| ۲                      | Za sigurnu upotrebu i aktivaciju eID digitalnog predstavljanja potrebno je da promijenite PIN kod na LK/OI.<br>Promjena PIN-a se vrši unosom identifikacijskog broja koji ste dobili na LK-OI-2A i obrascu dvostrukim unosom vašeg novog PIN-a.<br>Ovdje unesen PIN kod obavezno zapamitle jer će isti služiti kao dokaz da vi osobno koristite LK/OI u svrhe digitalnog<br>predstavljanja prilikom korištenja usluga eServisa. Novi PIN kod treba biti numerički sa 6 cifara. |  |  |  |   |  |
|                        | Identifikacijski broj                                                                                                    |  |  |  |   |  |
|                        | Vaš novi PIN kod                                                                                                    |  |  |  |   |  |
|                        | Ponovite vaš novi PIN kod Aktiviraj elD                                                                                                    |  |  |  |   |  |
|                        | Rezultat operacije                                                                                                    |  |  |  |   |  |
|                        |                                                                                                    |  |  |  |   |  |
|                        |                                                                                                    |  |  |  |   |  |
|                        |                                                                                                    |  |  |  |   |  |
|                        |                                                                                                    |  |  |  |   |  |
|                        |                                                                                                    |  |  |  |   |  |
|                        |                                                                                                    |  |  |  |   |  |
| Info:                  |                                                                                                    |  |  |  |   |  |
|                        |                                                                                                    |  |  |  |   |  |

### 3. Promjena PIN koda

Ovu formu upotrebljavate kada želite promijeniti PIN kod na LK/OI. Promjena PIN koda zahtjeva unos trenutno važećeg PIN koda. PIN kod mora sadržati 6 (šest) cifara.

| BiH elD Middleware                                                                   | 20                                                                                                    |  | - |  | × |  |
|--------------------------------------------------------------------------------------|----------------------------------------------------------------------------------------------------|--|---|--|---|--|
| Izbor čitača Aktivacija eID Promjena PIN koda Deblokada eID Import certifikata u eID |                                                                                                    |  |   |  |   |  |
|                                                                                      | Ovu formu upotrebljavate kada želite promijeniti PIN kod na LK/OI . Promjena PIN koda zahtjeva unos trenutno važećeg PIN koda.<br>PIN kod mora biti numerički sa 6 cifara. |  |   |  |   |  |
|                                                                                      | Vaš sadašnji PIN kod                                                                                                    |  |   |  |   |  |
|                                                                                      | Vaš novi PIN kod                                                                                                    |  |   |  |   |  |
|                                                                                      | Ponovite vaš novi PIN kod Promjeni PIN kod                                                                                                    |  |   |  |   |  |
|                                                                                      | Rezultat operacije                                                                                                    |  |   |  |   |  |
|                                                                                      |                                                                                                    |  |   |  |   |  |
|                                                                                      |                                                                                                    |  |   |  |   |  |
|                                                                                      |                                                                                                    |  |   |  |   |  |
|                                                                                      |                                                                                                    |  |   |  |   |  |
|                                                                                      |                                                                                                    |  |   |  |   |  |
| Info:                                                                                |                                                                                                    |  |   |  |   |  |
|                                                                                      |                                                                                                    |  |   |  |   |  |

#### 4. Deblokada eID

Ovu formu upotrebljavate kada je vaša eLK/OI blokirana zbog tri (3) ili više pogrešnih uzastopnih unosa PIN koda. Koristi OpenSC projekat pa ga je neophodno instalirati u skladu sa arhitekturom vašeg Windows OS-a i PC-a. Link za download je https://github.com/OpenSC/OpenSC/releases/

| BiH elD Middleware 2.0                                                                                                    | - | $\times$ |
|----------------------------------------------------------------------------------------------------|---|----------|
|                                                                                                    |   |          |
|                                                                                                    |   |          |
| Izbor čitača Aktivacija eID Promjena PIN koda Deblokada eID Import certifikata u eID                                                                                                    |   |          |
|                                                                                                    |   |          |
| Ovu formu upportebijavate kada vam je vaša eLK/OI blokrinan sa tri ili više pogrešna uzastopna unosa PIN koda. Katisti Opensić na opis inergiobadne instituti u klodu u sa advijekturgen učese Windows CS a. U.C. a. Link za develacia in |   |          |
| Norse Operiose projeka pa ge precipitourio installaru u skudu sa aninekulurin vaseg vinitovisi Osta i POa. Link za duwinoad je<br>https://linkub.com/OperioSciopensCic/eliaases/                                                          |   |          |
| Bezultat deblokiranja                                                                                                    |   |          |
| Droj LK/OI rezultat debiokularija                                                                                                    |   |          |
| Not PIN kod                                                                                                    |   |          |
| Administratorski ključ                                                                                                    |   |          |
|                                                                                                    |   |          |
| · · · · · · · · · · · · · · · · · · ·                                                                                                    |   |          |
|                                                                                                    |   |          |
|                                                                                                    |   |          |
|                                                                                                    |   |          |
| Deblokiraj eLK/OI                                                                                                    |   |          |
|                                                                                                    |   |          |
|                                                                                                    |   |          |
|                                                                                                    |   |          |
|                                                                                                    |   |          |
|                                                                                                    |   |          |
|                                                                                                    |   |          |
|                                                                                                    |   |          |
|                                                                                                    |   |          |
|                                                                                                    |   |          |
| inu.                                                                                                    |   |          |
|                                                                                                    |   |          |
|                                                                                                    |   |          |

#### 5. Unos certifikata u elD

Forma za unos certifikata na eLK/OI je trenutno onemogućena. Kada se stvore pravni preduslovi, u skladu sa pozitivnim pravnim propisima BiH i CPS politici IDDEEA ovjerioca usluga od povjerenja, ova forma će biti omogućena.

| BiH elD Middlewan | e 2.0                                                                                                    |                                                                                                    | - • × |
|-------------------|----------------------------------------------------------------------------------------------------|----------------------------------------------------------------------------------------------------|-------|
|                   |                                                                                                    |                                                                                                    |       |
| Johns Xite Xe 🗛   | utivacia al D. Dramiana DIN kada Daklakada al D. Import og                                                                     |                                                                                                    |       |
|                   |                                                                                                    |                                                                                                    |       |
|                   | Forma za import/unos certifikata na eLK/OI je trenutno onem<br>a u skladu sa pozitivnim pravnim propisima BiH i CPS politici i | logućena. Kada se stvore pravni preduslovi,<br>IDDEEA ovjentelja usluga od povjerenja, ova forma će biti omogućena. |       |
|                   | Odabrani certifikat                                                                                                    |                                                                                                    |       |
|                   |                                                                                                    | Odabir certifikata u p12 formatu                                                                                    |       |
|                   | PIN kod LK/OI                                                                                                    |                                                                                                    |       |
|                   |                                                                                                    |                                                                                                    |       |
|                   | Lozinka za p12 fajl                                                                                                    |                                                                                                    |       |
|                   |                                                                                                    | Upiši certifikat                                                                                                    |       |
|                   |                                                                                                    |                                                                                                    |       |
|                   |                                                                                                    |                                                                                                    |       |
|                   |                                                                                                    |                                                                                                    |       |
|                   |                                                                                                    |                                                                                                    |       |
|                   |                                                                                                    |                                                                                                    |       |
|                   |                                                                                                    |                                                                                                    |       |
|                   |                                                                                                    |                                                                                                    |       |
| Info:             |                                                                                                    |                                                                                                    |       |
|                   |                                                                                                    |                                                                                                    |       |
|                   |                                                                                                    |                                                                                                    |       |